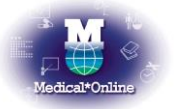

メディカルオンライン トライアルご利用案内

昭和女子大学 様 ご利用機関名 平成 28 年 10 月 7 日 ~ 平成 28 年 12 月 6 日 トライアル期間 http://www.medicalonline.jp アドレス FAX サービスは対象外です。 備者

## ◆ ご利用例「文献」を探す◆

1. 画面上部のタブから「文献」を選択し、検索を行います。

|   | ホーム     | 文献        |   | 電子書籍 |      | くすり |         | プロダクト   |        | 医学書販売     |     |
|---|---------|-----------|---|------|------|-----|---------|---------|--------|-----------|-----|
|   | 最新情報·特集 | ライブラリサービス | / | EBoo | ks   | E   | 薬品検索    | 医療機器·関連 | サービス検索 | メディカルブックセ | ンター |
| • | キーワード検索 | タイトルで探    | す | •    | 分野で探 | す   | ▶ 配信学会・ | 出版社で探す  | ► ガ    | イドライン     |     |

| ⊖キーワード検索     | キーワードから文献を探す       |
|--------------|--------------------|
| ⊖タイトルで探す     | ジャーナルの巻号頁から文献を探す   |
| ⊖分野で探す       | 医学(総合)14 分野から文献を探す |
| ⊖配信学会・出版社で探す | 学会・出版社から文献を探す      |

2. 検索結果が表示されますので、リンク(下記)を選択しクリックします。

| 【アブストラクト】              | 書誌情報や抄録等を表示します                       |  |  |  |
|------------------------|--------------------------------------|--|--|--|
| 【全文ダウンロード】             | PDF でパソコンへ表示します                      |  |  |  |
| 【全文 FAX 送信】            | 指定の FAX 番号へ全文を送信します ※トライアルではご利用頂けません |  |  |  |
| 注)立起にとって選択できるいいたけ思たいます |                                      |  |  |  |

注)文献によって選択できるリンクは異なります。

「電子書籍」「くすり」「プロダクト」も「文献」を探す場合と同じようにご利用いただけます。 「文献」「電子書籍」のページから利用マニュアルがダウンロードできます。

## ◆ リンクサービスについて ◆

医中誌 Web/JDream IIIをご採用のお客様はリンクサービスをご利用頂くことが可能です。

・【医中誌 Web の場合】 検索結果に MedicaMonifine PDF が表示された文献は、メディカルオンラインで全 文を入手することが可能です。(アイコンをクリックして下さい)

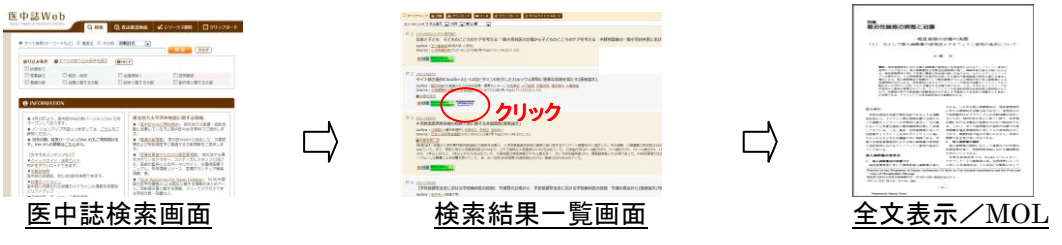

JDream皿でも同様にご利用頂けます。

## ◆ご注意事項 ◆

注) 特定の雑誌を巻号まとめて大量にダウンロードすること、プラグイン等を使用して機械的にダウンロード することは禁止しております。

配信元:株式会社メテオ TEL:03-5577-5877 FAX:03-5577-5878 MAIL:info@medicalonline.jp